## **SCHOOL REWARDS**

## **ST. BRIGID OF KILDARE SCHOOL**

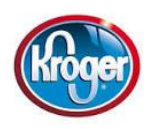

Register your Kroger Shopper's Card and use it every time you shop to help our school!

- 1. Go to www.krogercommunityrewards.com
- 2. Sign into your digital account or create a digital account.
- 3. Link your Card to St. Brigid of Kildare.
- 4. Click on the *Community Rewards section* (left side of screen) when in your digital account.
- 5. Search for St. Brigid of Kildare or type in **82139**. Select and save.
- 6. St. Brigid of Kildare will now display in the Community Rewards section of your digital account.

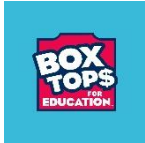

Download the **Box Tops App** and upload your receipts every time you shop for groceries.

- 1. Go to <u>www.boxtops4education.com</u>
- 2. Click on Get the App and sign up for an account.
- 3. Search for St. Brigid of Kildare Home & School and select it as your school.
- 4. Buy participating products and use the Box Tops app to scan your store receipt. The app identifies eligible products and earnings are credited to your designated school online.
- 5. Even if you're shopping online or doing grocery pickup, you can still submit your digital or email receipt with the Box Tops app and earn.